# Instrukcja dla Rodzica do pierwszego logowania w system i-Przedszkole

## •1---Instrukcja aktywowania konta dostępu

• na podany w przedszkolu e-mail rodzica zostanie wysłana prośba o ustawienie

nowego hasła, wówczas Państwo klikacie w link Nadaj nowe hasło

(link jest ważny tylko przez 24 godziny)

strona www: iprzedszkole.progman.pl

https://iprzedszkole.progman.pl/iprzedszkole/Authentication/Login.aspx?ReturnUrl= %2Fiprzedszkole%2F

#### nazwa przedszkola: p\_starachowice

**użytkownik:** rodzic\_9999999 (jest indywidualna inf. otrzymana w e-mailu z nazwą przypisaną indywidualnie do każdego rodzica)

hasło: nadajecie Państwo po otrzymaniu e-maila

<u>2---</u>Przechodzimy do zakładki ><u>profil</u>< należy wpisać swój adres e-mail. Umożliwi to szybkie otrzymywanie informacji o zmianach na koncie opłat za przedszkole.

<u>**3---</u>W zakładce ><u>więcej</u><po wybraniu z rozwijanej listy ><u>pomoc</u>< znajdziemy prostą instrukcję obsługi programu dla rodziców.</u>** 

#### <u>4--- Należności</u>

widoczne na stronie głównej sumują pobyt i żywienie, dając mylny obraz.

Aby zobaczyć **poprawne kwoty do zapłaty** wybieramy zakładkę >**należności**< ; "koszty stałe" oznaczają opłatę za pobyt.

Również zakładki ><u>wzór przelewu</u>< i ><u>wydruk przelewu</u>< pozwalają dowiedzieć się (upewnić się) na jaki numer konta bankowego należy wpłacić podaną kwotę należności.

## 5---- Księgowanie wpłat

wpłaty rodziców nie księgują się automatycznie na konto dziecka w iPrzedszkole. Wpłaty z wyciągów bankowych są księgowane ręcznie, po uzgodnieniu z bankiem i biurem finansowym, od dokonania wpłaty może minąć kilka dni, aby zmienił się status płatności.

# Dla osób chętnych jest dostępna aplikacja iPrzedszkole Mobile poniżej link do aplikacji na telefon:

https://play.google.com/store/apps/details?id=de.wolterskluwer.iprzedszkole&hl=pl